## Booklet-Page 1

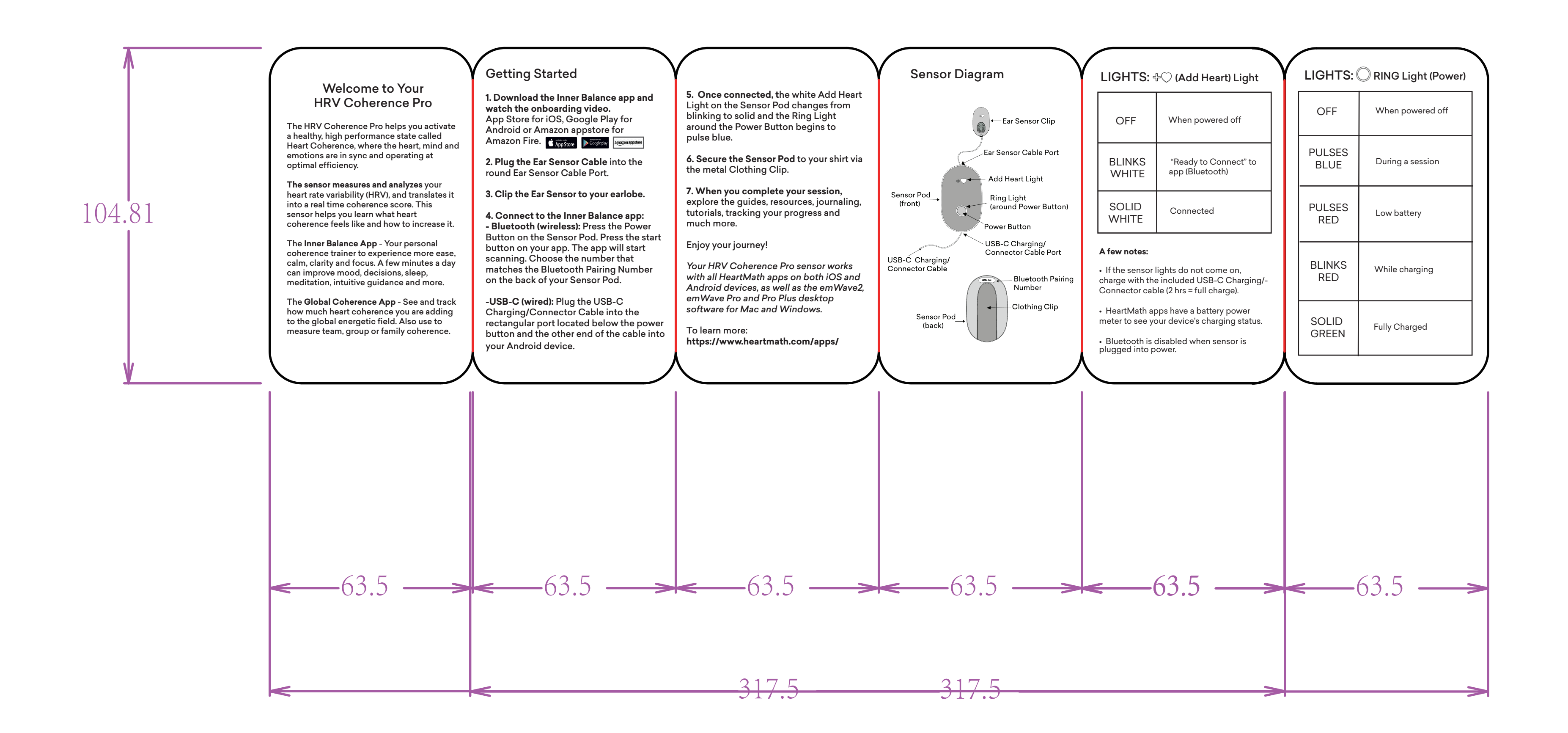

157g C2S

## Booklet-Page 2

| <b>小</b> |                                                                                                    | Instructies                                                                                                    | Instrucciones                                                                                                    | Anleitung                                                                                                    | Instructions                                                                                                    | Warranty Statement                                                                                                    |
|----------|----------------------------------------------------------------------------------------------------|----------------------------------------------------------------------------------------------------|----------------------------------------------------------------------------------------------------|----------------------------------------------------------------------------------------------------|----------------------------------------------------------------------------------------------------|----------------------------------------------------------------------------------------------------|
|          | Make Practice a Habit<br>With practice, you'll feel calmer, more<br>centered and focused – and enjoy a 'carryover<br>effect' into your next activity. You will access<br>more intuitive discernment to make better<br>decisions.<br>This self-empowering technology uses heart | <ol> <li>Download de Inner Balance App en bekijk de onboard-<br/>ingvideo. App Store voor iOS, Google Play voor Android of<br/>Amazon appstore voor Amazon Fire.</li> <li>Sluit de Oorsensorkabel aan op de ronde Oorsensorkabel-<br/>poort.</li> <li>Zet de Oorsensorclip op je oorlel.</li> <li>Verbind met de Inner Balance App: - Bluetooth (draadloos):<br/>Druk op de aan-/uitknop op de Sensor Pod. Druk op de<br/>startknop van je app. De app begint met scannen. Kies het<br/>startknop van je app. De app begint met scannen. Kies het</li> </ol> | <ol> <li>Download the Inner Balance App Descárgate la app Inner<br/>Balance y mira el vídeo de iniciación. App Store para iOS,<br/>Google Play para Android o Amazon appstore para Amazon Fire.</li> <li>Enchufa el cable del sensor del oído en el puerto redondo del<br/>cable del sensor del oído.</li> <li>Engancha la pinza del sensor de oreja a tu lóbulo.</li> <li>Conéctate a la aplicación Inner Balance:- Bluetooth (si<br/>cables): Pulsa el botón de encendido del Sensor Pod. Pulsa el<br/>botón de inicio de tu app. La app comenzará a escanear. Elige el<br/>primero que coincido con el programa paraciemiento.</li> </ol> | <ol> <li>Lade dir die Inner Balance-App herunter und schau dir das<br/>Einführungsvideo an. Die App findest du im App Store für iOS,<br/>bei Google Play für Android oder im Amazon Appstore für<br/>Amazon Fire.</li> <li>Stecke das Ohrsensorkabel in den runden Ohrsensorkabe-<br/>lanschluss.</li> <li>Klemme den Ohrsensor-Clip an dein Ohrläppchen an.</li> <li>Verbinde die Inner Balance App: - Bluetooth (drahtlos):<br/>Drücke die Einschalttaste am Sensor-Pod. Tippe nun auf die<br/>Starttaste in deiner Apn. Die App. berginner mit dem Scannen</li> </ol> | <ol> <li>Téléchargez l'application Inner Balance et regardez la vidéo<br/>d'accueil. App Store pour iOS, Google Play pour Android ou<br/>Amazon appstore pour Amazon Fire.</li> <li>Branchez le câble du capteur auriculaire dans le port rond du<br/>câble du capteur auriculaire.</li> <li>Fixez le clip du capteur auriculaire à votre lobe d'oreille.</li> <li>Connectez-vous à l'application Inner Balance : - Bluetooth<br/>(sans fil): Appuyez sur le bouton d'alimentation de l'oreillette.<br/>Appuyez sur le bouton de démarrage de votre application.<br/>L'application commence à scanner. Choisissez le numéro qui</li> </ol> | Limited Warranty.<br>The pulse sensor and peripheral accessories are warranted to the original owner for a<br>period of One Year from the date of purchase against defects in manufacturing by<br>HeartMath, and not by the<br>dealer from whom the equipment was purchased.<br>This Limited Warranty is void if failure of the hardware has resulted from accident,<br>abuse, or misapplication.<br>What HeartMath will do:<br>If the pulse sensor develops a defect within the one year period, the sensor will be<br>repaired or replaced with a new or thoroughly reconditioned and inspected unit. Proo<br>of purchase is neguried.<br>If proof of purchase is missing or product was not purchased new, the warranty will be<br>based on the manufacture date of the pulse sensor. For peripheral accessions, a. One<br>Year warranty only applies if purchased new and proof of purchase is provided.                                                                     |
| 104.82   | rhythm feedback to tell you when you're on<br>the right track. A quick and easy 3-5 minute<br>session a few times a day is enough to make a<br>meaningful difference.                                                                                                    | nummer dat overeenkomt met het Bluetooth-koppelingsnum-<br>mer op de achterkant van je Sensor Pod.<br>-USB-C (bedraad): Sluit de USB-C oplaad-/aansluitkabel aan op<br>de rechthoekige poort onder de aan-/uitknop en sluit het<br>andere uiteinde van de kabel aan op je Android-apparaat.<br>5. Zodra je het hebt aangesloten, verandert het witte lampje                                                                                                    | Bluetooth que aparece en la parte posterior de unparejamiento<br>Bluetooth que aparece en la parte posterior de us Sensor Pod.<br>-USB-C (con cable): Enchufa el cable de carga/conector USB-C<br>en el puerto rectangular situado debajo del botón de encendido<br>y el otro extremo del cable en tu dispositivo Android.<br>5. Una vez conectado, la luz blanca "Add Heart" del Sensor Pod                                                                                                    | <ul> <li>Wähle nun die Nummer, die mit der Bluetorh-Kopplungsnummer auf der Rückseite deines Sensor Pods übereinstimmt.</li> <li>-USB-C (per Kabel): Stecke dein USB-C-Ladekabel in den rechteckigen Anschluss unter der Einschalttaste und das andere Ende des Kabels in dein Android-Smartphone.</li> </ul>                                                                                                    | correspond au numéro de jumelage Bluetooth à l'arrière de votre<br>Sensor Pod.<br>- USB-C (avec fil): Branchez le câble de chargement/connexion<br>USB-C dans le port rectangulaire situé sous le bouton<br>d'alimentation et l'autre extrémité du câble dans votre appareil<br>Android.                                                                                                    | For HeartMath's product knowledge base, technical or warranty assistance, please go<br>http://www.heartmath.com/support.<br>FCC Statement<br>Changes or modifications not expressly approved by the party responsible for<br>compliance could void the user's authority to operate the equipment.<br>This device complies with Part 15 of the FCC Rules. Operation is subject to the<br>following two conditions:<br>(1) this device may not cause harmful interference, and (2) this device must accept any                                                                                                    |
|          | go to:<br>• The HeartMath Experience 90 minute<br>free online video program<br>www.heartmath.com/experience                                                                                                    | <ul> <li>"Hart Toevoegen" op de Sensor Pod van knipperend naar continu brandend en begint het ringlampje rond de aan-/uitknop blauw te knipperen.</li> <li>6. Maak de Sensor Pod vast aan je shirt via de metalen Kledingclip.</li> <li>7. Wanneer je klaar bent met het gebruik, bekijk de gidsen, bronnen, journaling, tutorials, het blihouden van je voortgang en</li> </ul>                                                                                                    | pasa de parpadear a ser sólida y la luz del anillo que rodea el<br>botón de encendido comienza a parpadear en azul.<br>6. Fija el Sensor Pod a tu camisa mediante la pinza metálica para<br>ropa.<br>7. Cuando termines tu sesión, explora las guías, los recursos, el<br>diario. los tutoriales, el seguimiento de tu progreso y mucho<br>más.                                                                                                    | <ol> <li>Sobald die Verbindung hergestellt ist, wechselt das weiße<br/>Herz-Licht auf dem Sensor-Pod von Blinken zu permanentem<br/>Leuchten und das Ring-Licht um die Einschalttaste beginnt blau<br/>zu pulsieren.</li> <li>Befestige nun den Sensor Pod mit dem metallenen Clip an<br/>deinem Shirt.</li> <li>Sobald du deine Session beendest, kannst du die Guides,</li> </ol>                                                                                                    | <ol> <li>5. Une fois la connexion établie, le voyant blanc " Add Heart " du capteur passe du clignotement à la lumière fixe et l'anneau lumineux autour du bouton d'alimentation commence à émettre des impulsions bleues.</li> <li>6. Fixez le Sensor Pod à votre chemise à l'aide de la pince à vêtements métallique.</li> <li>7. Lorsque vous aurez terminé votre session, evolorez les quides</li> </ol>                                                                                                    | Interference received, including interference that may cause undesired operation.<br>This equipment has been tested and found to comply with the limits for a Class B<br>digital device, pursuant to Part IS of the FCC Rules. These limits are designed to<br>provide reasonable protection against<br>harmful interference in a residential installation. This equipment generates, uses and<br>can radiate radio frequency energy and, if not installed and used in accordance with th<br>instructions, may cause harmful interference to radio communications. However, there<br>is no guarantee that interference will not cour in a particular installation.<br>If this equipment does cause harmful interference to radio or television reception,<br>which can be determined by turning the equipment of fand on, the user is anocuraget<br>to ty to correct the interference by one or more of the following measures:<br>– Reorient or relocase the receiving antenna. |
|          | • Free Product Tutorial videos<br>https://www.heartmath.com/heart-<br>math-technology-free-training/                                                                                                    | og veel meer.<br>Geniet van je avontuur!<br>Je HRV Coherence Pro-sensor werkt met alle HeartMath-apps<br>op iOS- en Android-apparaten, evenals de em Wave2-, em Wave<br>Pro- en Pro Plus-desktopsoftware voor Mac en Windows.<br>Meer informatie: https://www.heartmath.com/apps/                                                                                                    | iDisfruta de tu viaje!<br>Tu sensor HRV Coherence Pro funciona con todas las<br>aplicaciones de HeartMath tanto en dispositivos iOS como<br>Android, así como con el software de escritorio emWave2,<br>emWave Pro y Pro Plus para Mac y Windows.<br>Para saber más: https://www.heartmath.com/apps/                                                                                                    | Quellen, Aufzeichnungen, Tutorials, die Verfolgung deines<br>Fortschritts und vieles mehr ansehen.<br>Viel Spaß dabei!<br>Dein HRV Coherence Pro Sensor funktioniert mit allen<br>HeartMath-Apps auf iOS- und Android-Geräten sowie mit der<br>emWave2, emWave Pro und Pro Plus Desktop-Software für Mac                                                                                                    | <ul> <li>Lorsque vous aurez termine voire session, explorez les guides,<br/>les ressources, le journal, les tutoriels, le suivi de vos progrès et<br/>bien plus encore.</li> <li>Profitez de votre voyage !</li> <li>Votre capteur VRC Coherence Pro fonctionne avec toutes les<br/>applications HeartMath sur les appareils iOS et Android, ainsi<br/>qu'avec les logiciels de bureau em Wave2, em Wave Pro et Pro<br/>Plus pour Mac et Windows.</li> </ul>                                                                                                    | <ul> <li>Increase the separation between the equipment and receiver.</li> <li>Connect the equipment into an outlet on a circuit different from that to which the receiver is connected.</li> <li>Consult the dealer or an experienced radio/TV technician for help.</li> <li>RF Exposure Information</li> <li>The device has been evaluated to meet general RF exposure requirement. The device can used in portable exposure condition without restriction.</li> <li>HeartMath - 14700 West Park Avenue, Boulder Creek, CA 95006 www.heartmath.com · info@heartmath.com</li> </ul>                                                                                                    |

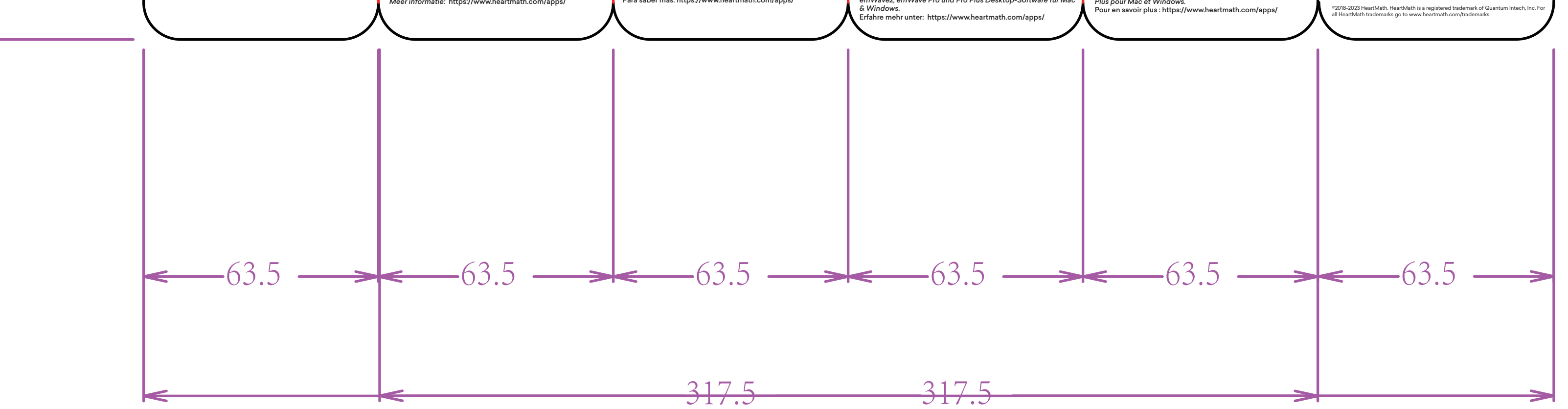

157g C2S